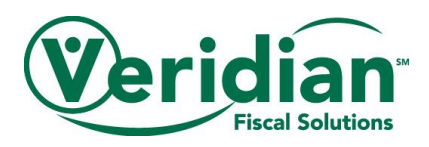

# **Member View for Employee Pay Rates**

A member can view their employee's pay rate by logging into the VFS portal and following these steps.

1.) Select my account

| Waridian         | <b>∔</b> 101 \$ <b>≜</b>   |          |                        |              |                   |
|------------------|----------------------------|----------|------------------------|--------------|-------------------|
| Fiscal Solutions | CONSUMER<br>CHOICES OPTION | Sign Out | Timesheet <del>-</del> | My Account • | Help <del>•</del> |

### 2.) Select employee

| Veridian<br>Fical Solutions |                       | Sign Out     | Timesheet <del>-</del> | My Account 🕶             | Help - |
|-----------------------------|-----------------------|--------------|------------------------|--------------------------|--------|
|                             |                       |              |                        | Profile                  |        |
|                             | Click here for inforr | nation on ho | Reports<br>Employee    | d tax statement as quick |        |
|                             |                       |              |                        |                          |        |

### 3.) Under action select the employee rate you want to view

| Employee Information |       |           |                           |               |             |       |  |  |  |  |
|----------------------|-------|-----------|---------------------------|---------------|-------------|-------|--|--|--|--|
| Action               | Emp # | Employee  | Email                     | Phone         | City        | State |  |  |  |  |
| View                 | 23750 | Doe, Jake | CONTRACTOR OF A DECEMPTOR | (319)226-4692 | Cedar Falls | IA    |  |  |  |  |
| View                 | 18014 | Doe, Jane | Standing on Concerns.     | (319)226-4692 | Cedar Falls | IA    |  |  |  |  |

4.) On the far right are the rates the employee has listed, by effective date, in VFS's system as of the date viewed.

| Description           | Start                                                                                                    | End                                                                                                    | Rate                                                                                                    |
|-----------------------|----------------------------------------------------------------------------------------------------|----------------------------------------------------------------------------------------------------|----------------------------------------------------------------------------------------------------|
| Respite-Indv (15 Min) | 3/1/2019                                                                                                    | 12/31/2050                                                                                                    | 13.0000                                                                                                    |
| Homemaker (15 Min)    | 8/1/2020                                                                                                    | 12/31/2050                                                                                                    | 15.0000                                                                                                    |
| Home Modification     | 3/1/2019                                                                                                    | 6/30/2022                                                                                                    | 20.0000                                                                                                    |
| Respite-Indv          | 1/1/2020                                                                                                    | 12/31/2050                                                                                                    | 12.0000                                                                                                    |
| Personal Care         | 8/1/2020                                                                                                    | 12/31/2050                                                                                                    | 17.0000                                                                                                    |
| Respite-Indv (15 Min) | 4/1/2016                                                                                                    | 2/28/2019                                                                                                    | 12.0000                                                                                                    |
| SCL-Daily             | 4/1/2016                                                                                                    | 6/30/2022                                                                                                    | 18.0000                                                                                                    |
|                       | Description<br>Respite-Indv (15 Min)<br>Homemaker (15 Min)<br>Home Modification<br>Respite-Indv<br>Personal Care<br>Respite-Indv (15 Min)<br>SCL-Daily | Description Start   Respite-Indv (15 Min) 3/1/2019   Homemaker (15 Min) 8/1/2020   Home Modification 3/1/2019   Respite-Indv 1/1/2020   Personal Care 8/1/2020   Respite-Indv (15 Min) 4/1/2016   SCL-Daily 4/1/2016 | Description Start End   Respite-Indv (15 Min) 3/1/2019 12/31/2050   Homemaker (15 Min) 8/1/2020 12/31/2050   Home Modification 3/1/2019 6/30/2022   Respite-Indv 1/1/2020 12/31/2050   Personal Care 8/1/2020 12/31/2050   Respite-Indv (15 Min) 4/1/2016 2/28/2019   ScL-Daily 4/1/2016 6/30/2022 |

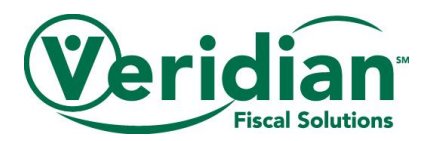

## **Employee View for Employee Pay Rates**

An employee can view their pay rate by logging into the VFS portal and following these steps.

1.) Select my account

| Veridian<br>Facal Solutions<br>CHOICES OPTION Sign Out Timesheet • My Account • Help • |  |
|----------------------------------------------------------------------------------------|--|
|----------------------------------------------------------------------------------------|--|

### 2.) Select employee

| Veridian<br>Facel Solution | Sign Out     | Timesheet <del>-</del> | My Account -                    | Help •   |
|----------------------------|--------------|------------------------|---------------------------------|----------|
| Click here for infor       | mation on ho | w to register an       | Profile<br>Pay Stubs<br>Reports | d tax st |

### 3.) Under view select view details

| Pay Stubs                                         |     |          |           |   |                |         |           |        |        |
|---------------------------------------------------|-----|----------|-----------|---|----------------|---------|-----------|--------|--------|
| Drag a column header here to group by that column |     |          |           |   |                |         |           |        |        |
| View                                              |     | Check #  | Consumer  | Δ | Туре           | Batch # | Date      | Amount | Gross  |
|                                                   |     |          |           |   |                |         | ~         |        |        |
| View<br>Deta                                      | ils | 40054976 | Doe, John |   | Direct Deposit | 2044    | 6/30/2018 | 114.31 | 124.00 |

4.) Scroll to the section at the bottom of the screen called Hours Information and the rate is listed under the rate section to the right of the screen.

| ľ              | Hours Information                                 |         |                   |                    |          |       |       |         |  |  |  |
|----------------|---------------------------------------------------|---------|-------------------|--------------------|----------|-------|-------|---------|--|--|--|
|                | Drag a column header here to group by that column |         |                   |                    |          |       |       |         |  |  |  |
| Date Type Code |                                                   |         |                   | Time IN Time OUT R |          |       | Hours | Gross   |  |  |  |
|                | ×                                                 |         |                   | Y                  | ~        |       |       |         |  |  |  |
|                | 6/1/2018                                          | Regular | SCL-Daily         | 8:00 AM            | 9:00 AM  | 18.00 | 1.00  | \$18.00 |  |  |  |
|                | 6/1/2018                                          | Regular | Respite-Indv (15) | 9:00 AM            | 10:00 AM | 13.00 | 1.00  | \$13.00 |  |  |  |